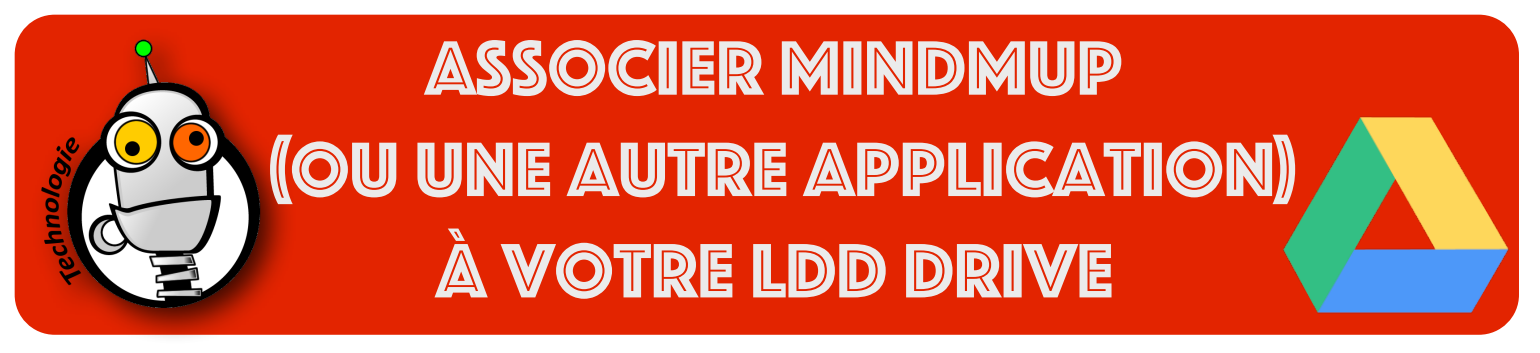

Cette fiche va vous monter comment associer une application (par exemple «Mindmup») à votre «LDD drive», ce qui vous permettra de sauvegarder automatiquement vos travaux dans le Drive.

## La procédure est strictement la même pour toutes les autres applications disponibles !

1. Une fois dans votre LDD Drive allez dans 'Nouveau', puis 'Plus', puis 'Associer plus d'applications' :

|   | Drive                               | Q   | Q Rechercher dans Google Drive |                                                                                                    |                                                                                                    |                                                                                                    |  |
|---|-------------------------------------|-----|--------------------------------|----------------------------------------------------------------------------------------------------|----------------------------------------------------------------------------------------------------|----------------------------------------------------------------------------------------------------|--|
|   |                                     | Mon | Drive                          | ÷ –                                                                                                    |                                                                                                    |                                                                                                    |  |
| Ŧ | Dossier                             |     | ide                            | 9                                                                                                    |                                                                                                    |                                                                                                    |  |
| f | Importer un fichier                 |     |                                |                                                                                                    |                                                                                                    |                                                                                                    |  |
| Ŧ | Importer un dossier                 |     |                                | Institution         Institution           V/         71 20 4011           V/         74 20 4011           V/         74 20 4011           V/         74 20 4011           V/         74 20 4011           V/         74 20 4011           V/         74 20 4011           V/         74 20 4011                                                                                                    | Incorportation and<br>Sector and the origination of the<br>Incorportation and provide an anticological<br>provide incorportation and the anti-<br>al sector and provide and the anticological and the<br>origination incorportation and the anti-<br>elicity incorportation and the anti-<br>elicity incorportation and the anti-                                                                                                    | Mole         U.S. 2010/00000 (and 3 T)         Mon-Bit           Mark         Static/Coll State (and 3 T)         Mon-Bit           Mark         Static/Coll State (and 3 T)         Mon-Bit           Mark         Mark (and 3 T)         Mon-Bit           Mark         Mark (and 3 T)         Mon-Bit                                                                                                    |  |
| = | Google Docs                         | >   |                                | 0         *** Employed:           0         -aulo-function;           0         **           0         **           0         **           0         **           0         **           0         **           0         **           0         **           0         **           0         **           0         **           0         **           0         **           0         **           0         **           0         ** | Interface supplying a first of addition on<br>specific specific devices and addition of the<br>definition of the properties of the devices<br>of the devices of the devices of the devices of the<br>series of the devices of the devices of the devices<br>of the standard devices of the devices of the devices<br>of the standard devices of the devices of the devices of the<br>devices of the devices of the devices of the devices of the devices of the<br>devices of the devices of the | Barg         (M-1)         (M-1) (M-1)         (M-1)< |  |
| E | Google Sheets                       | >   | 10<br>10                       | 2                                                                                                    | <ul> <li>An and a second second s</li></ul>                   | Mill         Mill         Million         Million         Million           Mill         Million         Million         Million         Million           Million         Million         Million         Million         Million           Million         Million         Million         Million         Million           Million         Million         Million         Million         Million           Million         Million         Million         Million         Million                                                                                                    |  |
|   | Google Slides                       | >   | aire LDD 2018-2019             |                                                                                                    |                                                                                                    | User_Download_25                                                                                                    |  |
|   | Plus                                | >   |                                | =                                                                                                    | Google Forms                                                                                                    | >                                                                                                    |  |
| 1 | Corbeille                           | Nom |                                | 9                                                                                                    | Google Drawings                                                                                                    |                                                                                                    |  |
|   | Espace de stockage<br>2 Go utilisés |     | Go                             | 2                                                                                                    | Google My Maps                                                                                                    |                                                                                                    |  |
|   |                                     |     |                                | =                                                                                                    | Google Sites                                                                                                    |                                                                                                    |  |
|   |                                     | 1   | An                             | *                                                                                                    | MindMup 2.0 For Google Drive                                                                                                    |                                                                                                    |  |
|   |                                     |     | PP                             | 8                                                                                                    | Powtoon                                                                                                    |                                                                                                    |  |
|   |                                     |     |                                | 2                                                                                                    | SketchUp for Schoo                                                                                                    | ols —                                                                                                    |  |
|   |                                     | 2   | An                             | •                                                                                                    | Youidraw                                                                                                    |                                                                                                    |  |
|   |                                     | 1   | Es                             | +                                                                                                    | Associer plus d'app                                                                                                    | lications                                                                                                    |  |
|   |                                     |     | Form                           | ation                                                                                                    |                                                                                                    |                                                                                                    |  |

 Naviguez dans les applications disponibles (certaines sont payantes) ou bien tapez le nom de l'application que vous souhaitez associer à votre Drive. Par exemple, tapez 'Mindmup' dans le champ de recherche puis validez en appuyant sur la touche 'Entrée' :

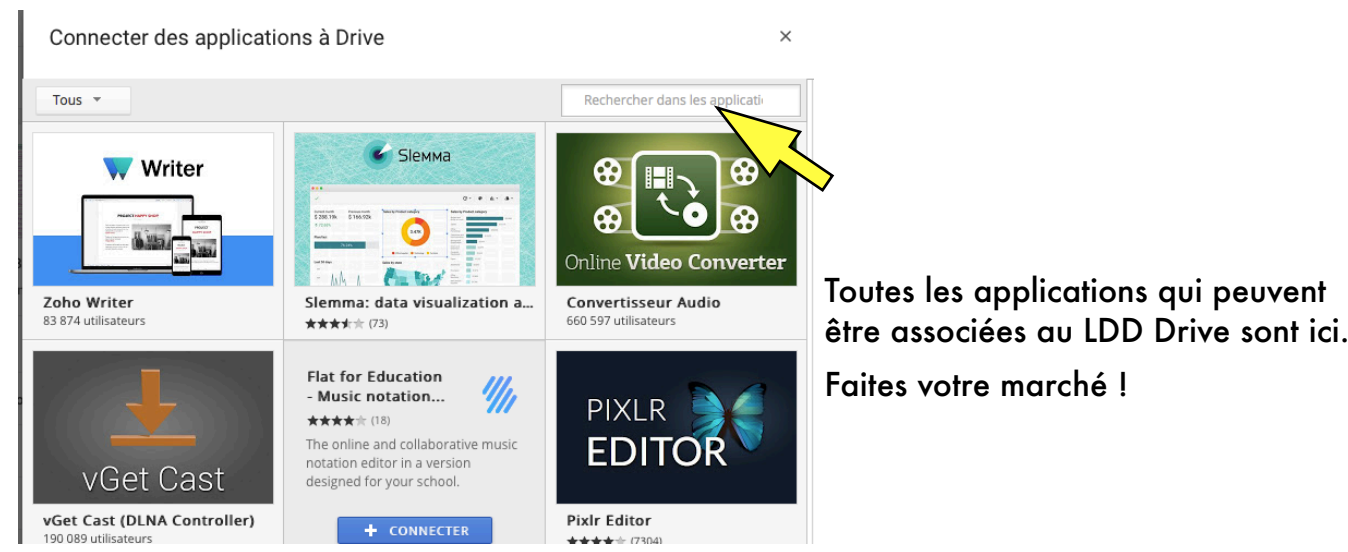

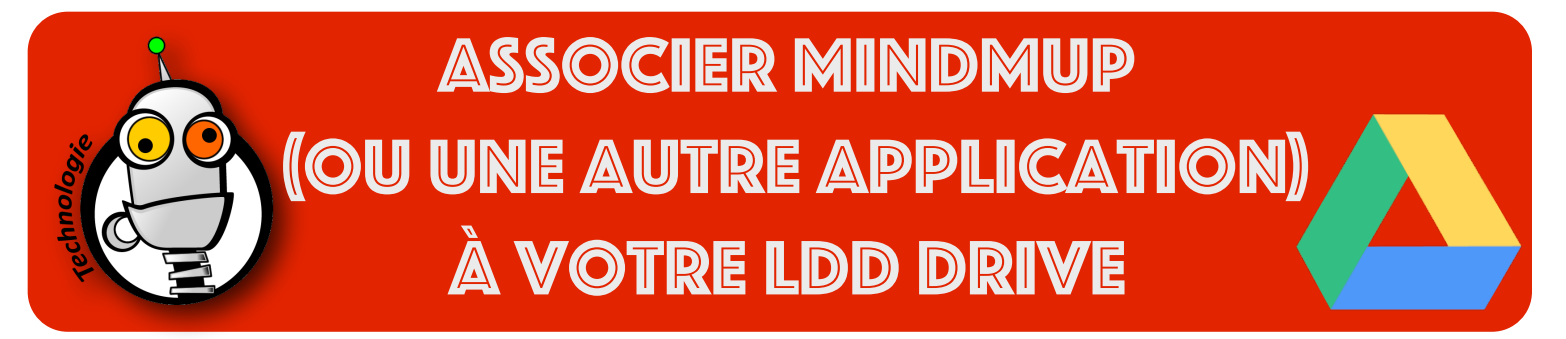

3. Sélectionnez l'application 'Mindmup 2.0' en cliquant sur le bouton 'Connecter' :

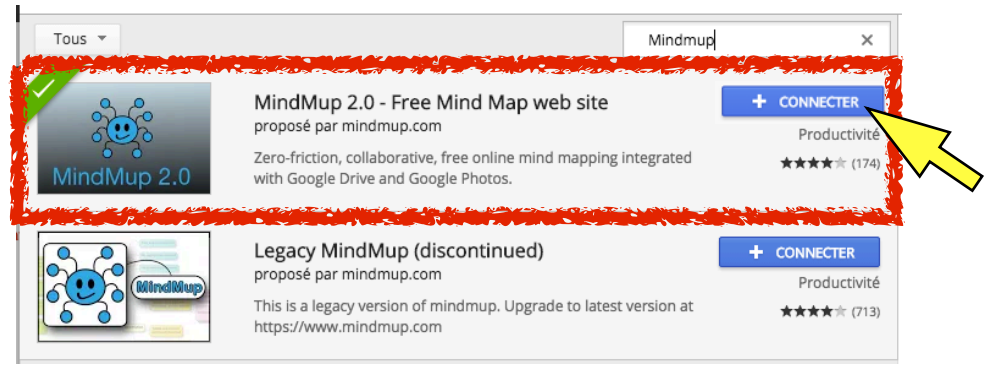

4. Vous devez voir ce message s'afficher sur l'écran de l'ordinateur (validez avec 'OK') et fermez

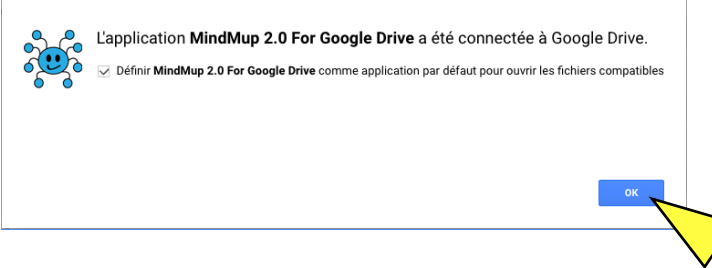

les fenêtres que vous venez d'ouvrir.

5. Pour créer une carte mentale à partir de votre LDD Drive, allez dans le menu 'NOUVEAU', puis 'Plus' et ensuite 'Mindmup 2.0 For Google Drive' :

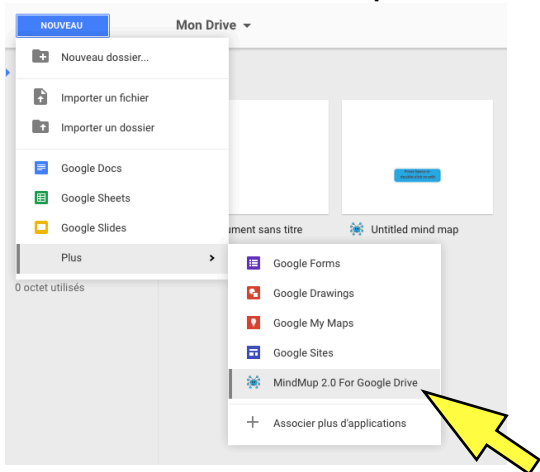

6. Cliquez sur 'Sign In', sélectionnez votre adresse email puis cliquez sur 'Autoriser'. C'est fini !

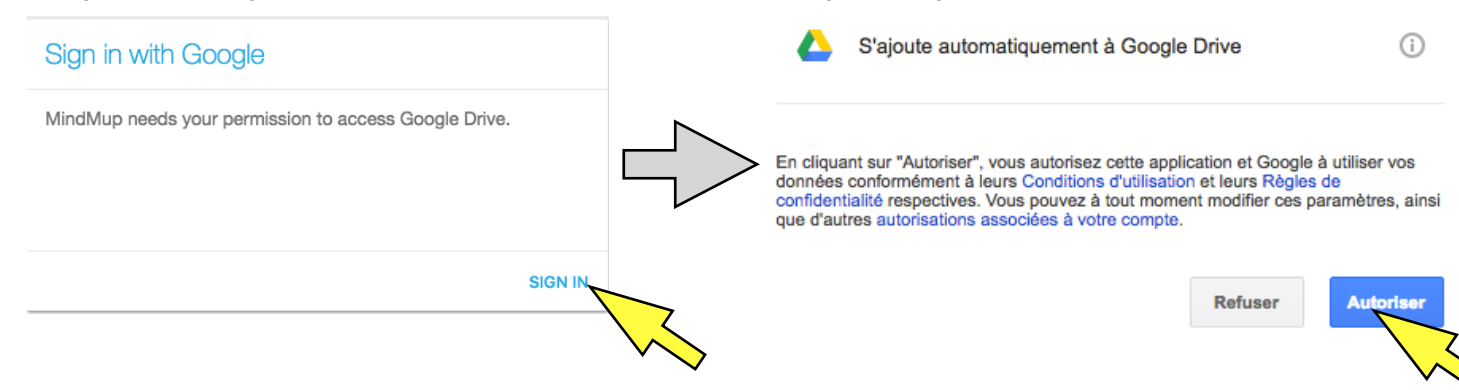